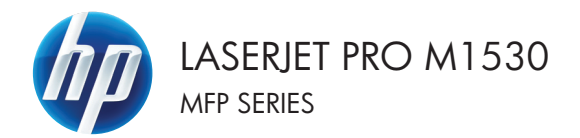

# คู่มืออ้างอิงฉบับย่อ

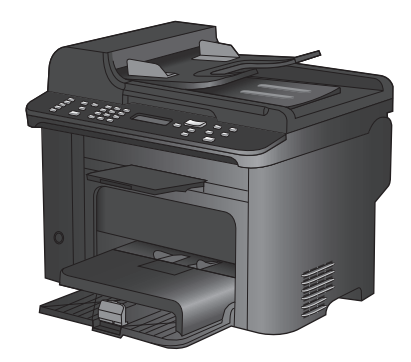

#### พิมพ์บนกระดาษพิเศษ ฉลาก หรือแผ่นใส

1. ในเมนู **แฟ้ม** ของโปรแกรมซอฟต์แวร์ ให้คลิก **พิมพ์** 

- เลือกเครื่องพิมพ์ แล้วคลิกป่ม **คณสมบัติ** หรือ **การตั้ง** ด่า
- 2.
  - การพิมพ์ เครื่องพิมพ์ ชื่อ: **m** สถานะ: ชนิด: ที่: ศาอธ์บาย: de la constante da constante da constante constante da constante da constante da constante da constante da constante da constante da constante da constante da constante da constante da constante da constante da constante da constante da constante da constante da constante da co ช่วงของหน้า

3. คลิกแถบ **กระดาษ/คณภาพ** 

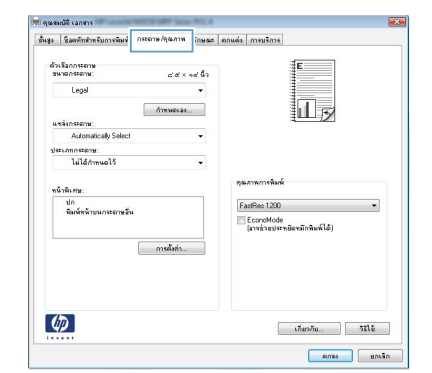

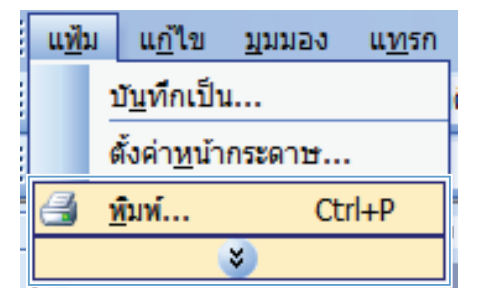

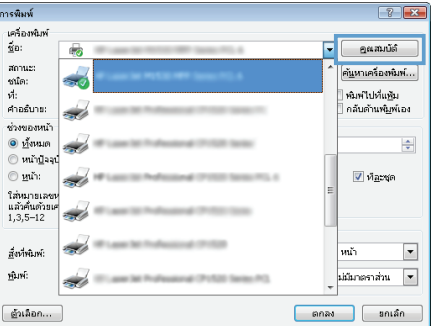

 จากรายการดรอปดาวน์ ประเภทกระดาษ ให้คลิกตัว เลือก อื่นๆ...

| อันระ     | ชื่อสตั <i>กสำ</i> หรับการพิมพ์ | กระดาษ/คุณภาพ   | ลักษณะ  | ลกแต่ง การบริการ |                   |       |
|-----------|---------------------------------|-----------------|---------|------------------|-------------------|-------|
| ตัว<br>รา | เลือกกระดาษ<br>อาตกระดาษ:       | <i>et.a</i> ' × | oa นี้ว |                  | E                 |       |
|           | Legal                           |                 | •       |                  |                   |       |
| u         | หลังกระดาษ:                     | กำหางดะอง.      | -       |                  | Шø                |       |
|           | Automatically Select            |                 | -       |                  |                   |       |
| ปร        | NAMASISTN:                      |                 |         |                  |                   |       |
|           | ไม่ได้การพดไว้                  |                 | -       |                  |                   |       |
| 5u7       |                                 |                 |         |                  |                   |       |
|           | 5uy                             |                 |         | desumman         |                   |       |
| l         | บก<br>พิมท์ชน้าบนกระดาษอื่น     | การสังค่า       |         | FastRes 1200     | ะอัดะมักพิพพ์ได้) | •     |
| 4         | 2                               |                 |         |                  | เกี่ยวกับ         | Tilž. |

| ประเภท:             | ? 💌   |
|---------------------|-------|
| <ul> <li></li></ul> |       |
| <u>ตกลง</u>         | กเล๋ก |

ขยายรายการตัวเลือก ประเภท

 ขยายหมวดหมู่ของประเภทกระดาษที่ระบุกระดาษ ของคุณได้ดีที่สุด

> หมายเหตุ: ฉลากและแผ่นใส่อยู่ในรายการตัวเลือก อื่นๆ

| ประเภท: | ? 💌    |
|---------|--------|
|         |        |
| ตกลง    | ยกเลิก |

| ประเภท:                 | ? 💌    |
|-------------------------|--------|
|                         |        |
| ⊞⊢โบรชัวร์ 131-175 กรัม | *      |
| <u>–</u> • อนๆ          |        |
|                         |        |
| "ช่องจุดหมาย            |        |
| - กระดาษแบบฟอร์ม        |        |
| กระดาษสำหรับแฟ้มเจาะ    | E      |
| - ā                     |        |
| กระดาษบอนด              |        |
| ารออาส                  |        |
| กระดาษหนัง              | -      |
| ពកតរ                    | ยกเลิก |

 เลือกตัวเลือกของประเภทกระดาษที่คุณกำลังใช้ แล้ว คลิกปุ่ม ตกลง

THWW

## พิมพ์ทั้งสองด้านอัตโนมัติโดยใช้ Windows

1. ในเมนู **แฟ้ม** ของโปรแกรมซอฟต์แวร์ ให้คลิก **พิมพ์** 

- เลือกเครื่องพิมพ์ แล้วคลิกปุ่ม คุณสมบัติ หรือ การตั้ง ค่า
- บั<u>น</u>ทึกเป็น... ตั้งค่า<u>ห</u>น้ากระดาษ... <u>พ</u>ิมพ์... Ctrl+P **ร**

บุมมอง

แทรก

แ<u>ก</u>้ไข

แฟ้ม

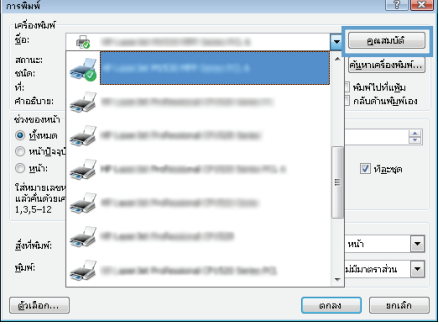

ຄລີກແຄນ **ตกแต่ง**

| อันรูง | ชื่อสตับสำหรับการพิมพ์ กระจาษ/กุณภาพ รักษง | ถกแต่ง / รบริการ |
|--------|--------------------------------------------|------------------|
| Ğ.     | มจังกเงกศาร                                |                  |
| E      | พิมพ์ทั้งสองด้าน                           | E                |
|        | - utan late                                |                  |
|        | รปแบบทหังสีลเจ้ตเล็ก:                      |                  |
|        | Da -                                       |                  |
| \$10   | นวนหน้าต่อแต่น:                            |                  |
| 1      | หน้าต่อแต่น 🔻                              |                  |
| -      | - จิตต์ของพร้า                             |                  |
|        | ສຳລັນການ້ຳ:                                |                  |
|        | รวา แล้วลงร่วง 👻                           |                  |
|        |                                            | 0192308342092609 |
|        |                                            | 8t.              |
|        |                                            |                  |
|        |                                            |                  |
|        |                                            | тыры 180 астіп   |
|        |                                            |                  |
|        |                                            |                  |
|        |                                            |                  |
|        |                                            |                  |
|        |                                            |                  |
|        |                                            | 1741250 5212     |

 เลือกช่องทำเครื่องหมาย พิมพ์ทั้งสองด้าน คลิกปุ่ม ตกลง เพื่อพิมพ์งาน

| ด้วงจึงกางกลาง<br>👿 พิษพ์ที่ใช่องด้าน | E                          |
|---------------------------------------|----------------------------|
| ฐปะเมษารังสือเจ้ตเจ็ก:<br>โน          | Шy                         |
| ร้างเวลาหน้าท่าง ส่น :                |                            |
| 1 หน้าต่อแต่น                         | •                          |
| ມີພິພິພິສະນະພ້າ<br>ຮຳຮັບການີ້າ:       |                            |
| รวา แล้วองร่าง                        | w                          |
|                                       |                            |
|                                       | <ul> <li>แนวสัง</li> </ul> |
|                                       | () WH2H2H                  |
|                                       | 🛄 жауы 180 антт            |
|                                       |                            |
|                                       |                            |

### ตั้งค่าคุณภาพสำเนาตามเอกสารต้นฉบับ

การตั้งค่าคุณภาพสำเนามีดังต่อไปนี้:

- อัตโนมัติ: ใช้การตั้งค่านี้เมื่อคุณไม่ได้คำนึงถึงคุณภาพของสำเนา ค่านี้เป็นค่าเริ่มต้น
- ผสม: ใช้การตั้งค่านี้สำหรับเอกสารที่มีข้อความและกราฟิกผสมกัน
- รูปภาพ: ใช้การตั้งค่านี้สำหรับการทำสำเนากราฟิกที่ไม่ใช่ภาพถ่าย
- ภาพถ่าย: ใช้การตั้งค่านี้สำหรับการทำสำเนาภาพถ่าย
- ข้อความ: ใช้การตั้งค่านี้สำหรับเอกสารที่ประกอบด้วยข้อความเป็นส่วนใหญ่
- 1. กดปุ่ม เมนูสำเนา 📑

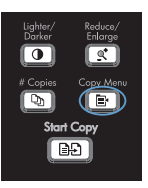

- ใช้ปุ่มลูกศรเพื่อเลือกเมนู ใช้ประโยชน์สูงสุด และกด ปุ่ม OK
- ใช้ปุ่มลูกศรเพื่อเลือกตัวเลือกคุณภาพสำเนา แล้วกด ปุ่ม OK

หมายเหตุ: การตั้งค่าจะกลับเป็นค่าเริ่มต้นหลังจาก สองนาที

### การทำสำเนาเอกสารที่มีสองด้านด้วยตนเอง

1. บนแผงควบคุมเครื่องพิมพ์ ให้กดปุ่ม เมนูสำเนา 📑

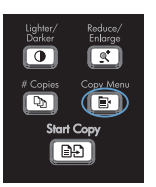

- ใช้ปุ่มลูกศรเพื่อเลือกรายการ ถ่ายเอกสารหลายหน้า และกดปุ่ม OK
- ใช้ปุ่มลูกศรเพื่อเลือกตัวเลือก เปิด และกดปุ่ม OK เพื่อบันทึกการเลือก

4. ใส่หน้าแรกของเอกสารในเครื่องสแกนแบบแท่น

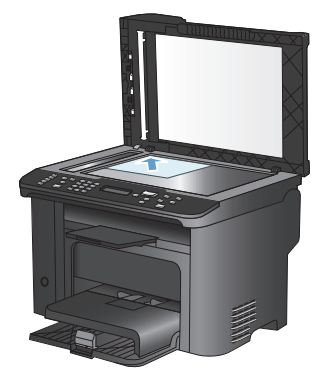

5. กดปุ่ม เริ่มทำสำเนา 🗈 🗜

- นำกระดาษที่พิมพ์แล้วออกจากถาดกระดาษออก แล้ว วางในถาด 1 โดยให้หัวกระดาษเข้าไปใน เครื่องพิมพ์ก่อนและคว่ำด้านที่พิมพ์แล้วลง
- นำหน้าแรกออก และใส่หน้าที่สองในเครื่องสแกน แบบแท่น

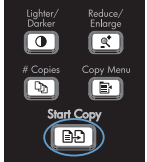

- กดปุ่ม OK และดำเนินการขั้นตอนนี้ข้ำจนกว่าจะทำ สำเนาหน้าทั้งหมดของต้นฉบับ
- เมื่องานทำสำเนาเสร็จสมบูรณ์ ให้กดปุ่ม เริ่มทำ สำเนา อาบา เพื่อกลับไปยังโหมดพร้อมของ เครื่องพิมพ์

#### ตรวจสอบสิ่งสกปรกและรอยเปื้อนที่กระจกของสแกนเนอร์

เมื่อเวลาผ่านไปคราบจุดเปื้อนจะรวมตัวอยู่บนกระจกของเครื่องสแกนและแผ่นพลาสติกสีขาว ซึ่งจะมีผลต่อคุณภาพงาน พิมพ์ ใช้ขั้นตอนดังต่อไปนี้เพื่อทำความสะอาดกระจกของเครื่องสแกนและแผ่นพลาสติกสีขาว

 ปิดเครื่องพิมพ์ด้วยการกดปิดที่สวิตข์เปิดปิด และดึง ปลักออกเต้าเสียบ

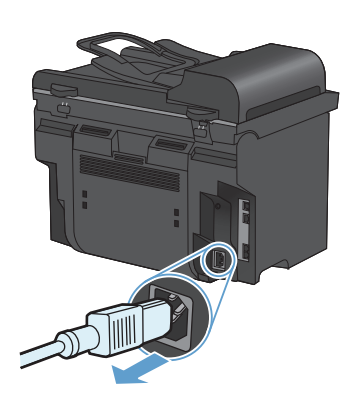

- เปิดฝาครอบเครื่องสแกน
- ทำความสะอาดกระจกของสแกนเนอร์และแผ่น พลาสติกสีขาวด้วยผ้านุ่มหรือฟองน้ำพ่นด้วยน้ำยา เช็ดกระจกแบบไม่มีสารขัดถู

ข้อควรระวัง: ห้ามใช้สารที่ขัดผิวกระจก อะซิโตน เบนซิน แอมโมเนีย เอทิลแอลกอฮอล์ หรือคาร์บอน เตตราคลอไรด์กับส่วนหนึ่งส่วนใดของเครื่องพิมพ์ เนื่องจากอาจทำให้เครื่องเสียหายได้ ห้ามเหน้ายา ทำความสะอาดลงบนกระจกหรือแท่นโดยตรง เนื่องจากอาจเกิดการซึมเข้าไป ทำให้เกิดความเสีย หายได้

- 4. ใช้ผ้าชามัวส์หรือฟองน้ำเซลลุโลสเซ็ดกระจกและ พลาสติกสีขาวให้แห้งสนิทเพื่อป้องกันการเกาะเป็น จุด
- เสียบปลั๊กเครื่องพิมพ์ และเปิดเครื่องด้วยการกดที่ สวิตช์เปิดปิด

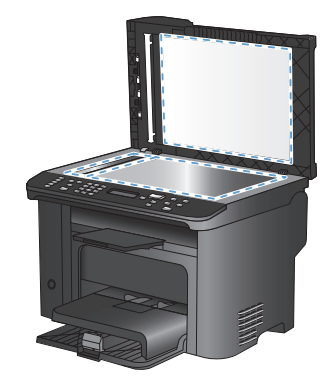

#### ทำสำเนาบัตรประจำตัว

ใช้คุณสมบัติ **สำเนา ID** เพื่อทำลำเนาทั้งสองด้านของบัตรประจำตัว หรือเอกสารขนาดเล็กอื่นๆ บนด้านเดียวกันของ กระดาษ เครื่องจะแสดงข้อความให้คุณลำเนาหน้าแรกก่อน และวางหน้าที่สองในบริเวณอื่นของกระจกสแกนเนอร์ และทำ สำเนาอีกครั้ง เครื่องจะพิมพ์ทั้งสองภาพในหน้าเดียวกัน

1. วางเอกสารบนกระจกของสแกนเนอร์

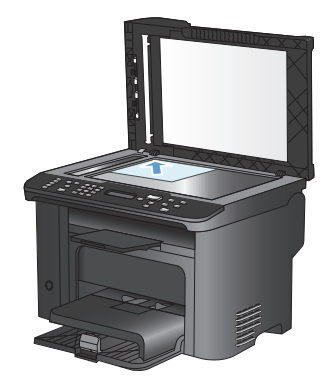

2. กดปุ่ม เมนูสำเนา 📑

- Lighter/ Reduce/ Darker/ Enlarge (\* Copies Cog. Menu Darker Start Copy
- ใช้ปุ่มลูกศรเพื่อเลือกรายการ สำเนา ID และกดปุ่ม OK
- เมื่อแผงควบคุมแสดงข้อความให้คุณเริ่มดำเนินการ ให้พลิกเอกสาร แล้ววางบนบริเวณอื่นของกระจก สแกนเนอร์ และกดปุ่ม OK
- เมื่อแผงควบคุมแสดงข้อความให้คุณเริ่มดำเนินการ ให้กดปุ่ม เริ่มทำสำเนา ⊡£

## สแกนโดยใช้ซอฟต์แวร์ HP Scan (Windows)

- 1. ดับเบิลคลิกที่ไอคอน HP Scan บนเดสก์ทอปคอมพิวเตอร์
- 2. เลือกชือตคัทการสแกน และปรับการตั้งค่า หากจำเป็น
- 3. คลิก Scan (สแกน)

🛱 หมายเหตุ: คลิก Advanced Settings เพื่อเข้าใช้ตัวเลือกอื่นๆ

คลิก Create New Shortcut เพื่อสร้างชุดการตั้งค่าที่กำหนดเอง และบันทึกในรายการช็อตคัท

## การสร้างและแก้ไขหมายเลขการโทรแบบเร็ว

หมายเลขการโทรแบบเร็ว 1 ถึง 12 จะเชื่อมโยงกับปุ่มแบบกดปุ่มเดียวที่เกี่ยวข้องบนแผงควบคุม คุณสามารถใช้ปุ่มแบบ กดปุ่มเดียวกับหมายเลขการโทรแบบเร็วหรือหมายเลขการโทรกลุ่ม หมายเลขแฟกซ์หนึ่งหมายเลขสามารถมีอักขระได้ไม่ เกิน 50 ตัว

หมายเหตุ: คุณต้องใช้ปุ่ม Shift ในการเข้าใช้หมายเลขการโทรแบบเร็วทั้งหมด คุณสามารถใช้หมายเลขการโทรแบบ เร็ว 7 ถึง 12 ได้โดยกด Shift และปุ่มแบบกดปุ่มเดียวที่เกี่ยวข้องบนแผงควบคุม

ทำตามขั้นตอนต่อไปนี้เพื่อตั้งโปรแกรมหมายเลขการโทรแบบเร็วจากแผงควบคุมดังนี้:

1. บนแผงควบคุม กดปุ่ม เมนูแฟกซ์ 🖹

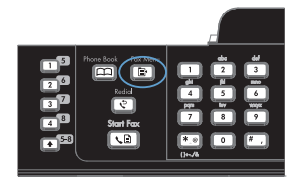

- ใช้ปุ่มลูกศรเพื่อเลือกเมนู การตั้งก่าสมุดโทรศัพท์ และกดปุ่ม OK
- ใช้ปุ่มลูกศรเพื่อเลือกเมนู การตั้งค่าบุคคล และกดปุ่ม OK
- 4. ใช้ปุ่มลูกศรเพื่อเลือกเมนู เพิ่ม/แก้ไข และกดปุ่ม OK
- ใช้ปุ่มตัวเลขและตัวอักษรในการระบุหมายเลขการ โทรแบบเร็วที่คุณต้องการเชื่อมโยงกับหมายเลข แฟกซ์นี้ และกดปุ่ม OK การเลือกหมายเลข 1 ถึง 8 จะเป็นการเชื่อมโยงหมายเลขแฟกซ์กับปุ่มแบบกด ปุ่มเดียวด้วย
- ใช้ปุ่มตัวเลขและตัวอักษรเพื่อป้อนหมายเลขแฟกซ์ รวมทั้งป้อนตัวหยุดหรือหมายเลขอื่นๆ ที่จำเป็น เช่น รหัสพื้นที่ หมายเลขตัดสำหรับโทรออกในระบบ PBX (ปกติจะเป็นเลข 9 หรือ 0) หรือรหัสทางไกล

หมายเหตุ: ในขณะที่ป้อนหมายเลขแฟกซ์ ให้กด # จนกว่าเครื่องหมายจุลภาค (,) จะปรากฏขึ้นหากคุณ ต้องการใส่ตัวหยุดในลำดับการโทร หรือกด \* จนกว่า ตัวอักษร ₩ จะปรากฏขึ้นหากคุณต้องการให้ เครื่องพิมพ์หยดรอลัญญาณหมนหมายเลข

7. กดปุ่ม OK

 ใช้ปุ่มตัวเลขและตัวอักษรในการป้อนชื่อให้กับ หมายเลขแฟกซ์ ในการดำเนินการ ให้กดปุ่มตัวเลข และตัวอักษรข้ำๆ จนกว่าตัวอักษรที่คุณต้องการจะ ปรากฏขึ้น

> หมายเหตุ: หากต้องการใส่เครื่องหมายวรรคตอน ให้กดปุ่มเครื่องหมายดอกจัน (\*) ซ้ำๆ จนกว่าตัว อักษรที่คุณต้องการจะปรากฏขึ้น และกดปุ่มลูกศรขึ้น เพื่อไปยังช่องถัดไป

- 9. กดปุ่ม OK เพื่อบันทึกข้อมูล
- หากคุณมีหมายเลขการโทรแบบเร็วที่ต้องการตั้ง โปรแกรมเพิ่มเติม ให้ทำตามขั้นตอนที่ 1 ถึง 9 อีก ครั้ง

## การใช้แผงควบคุมในการตั้งเวลา วันที่ และหัวแฟกซ์

ในการใช้แผงควบคุมเพื่อตั้งวันที่ เวลา และหัวแฟกซ์ ให้ทำตามขั้นตอนต่อไปนี้:

1. บนแผงควบคุม กดปุ่ม การตั้งค่า 🔧

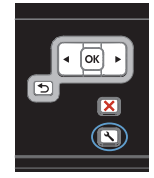

- ใช้ปุ่มลูกศรเพื่อเลือกเมนู การตั้งค่าระบบ และกดปุ่ม OK
- 3. ใช้ปุ่มลูกศรเพื่อเลือกเมนู **เวลา/วันที่** และกดปุ่ม OK
- ใช้ปุ่มลูกศรเพื่อเลือกเวลาแบบ 12 ชั่วโมง หรือ 24 ชั่วโมง และกดปุ่ม OK
- 5. ใช้แผงปุ่มกดเพื่อป้อนเวลาปัจจุบัน
- 6. ปฏิบัติตามวิธีใดวิธีหนึ่งต่อไปนี้
  - หากคุณเลือกรุปแบบเวลาแบบ 12 ชั่วโมง ให้ ใช้ปุ่มลูกตรเพื่อเลื่อนผ่านตัวอักษรตัวที่สีไป เลือก 1 สำหรับ a.m. หรือ 2 สำหรับ p.m. กดปุ่ม OK
  - สำหรับรูปแบบเวลาแบบ 24 ชั่วโมง กดปุ่ม OK
- ใช้แผงปุ่มกดเพื่อป้อนวันที่ปัจจุบัน ใช้เลขสองหลัก เพื่อระบุเดือน วัน และปี กดปุ่ม OK
- ใช้ปุ่มลูกศรเพื่อเลือกเมนู การตั้งถ่าแฟกซ์ และกดปุ่ม OK
- ใช้ปุ่มลูกศรเพื่อเลือกเมนู การตั้งค่าพื้นฐาน และกด ปุ่ม OK
- 10. ใช้ปุ่มลูกศรเพื่อเลือกเมนู **หัวแฟกซ์** และกดปุ่ม OK
- ใช้แผงปุ่มกดในการป้อนหมายเลขแฟกซ์และชื่อ บริษัทหรือหัวแฟกซ์ และกดปุ่ม OK

หมายเหตุ: หมายเลขแฟกซ์มีอักขระได้ไม่เกิน 20 ตัว และชื่อบริษัทมีอักขระได้ไม่เกิน 25 ตัว

#### การลบแฟกซ์ออกจากหน่วยความจำ

้ใช้ขั้นตอนนี้เมื่อคุณคิดว่าอาจมีผู้อื่นใช้เครื่องพิมพ์แล้วสั่งพิมพ์แฟกซ์จากหน่วยความจำซ้ำอีกครั้งเท่านั้น

ชื่อควรระวัง: ขึ้นตอนนี้นอกจากการลบหน่วยความจำที่สามารถพิมพ์ข้าได้ ยังสามารถลบแฟกข่ที่กำลังล่งอยู่ แฟกข์ที่ยัง
 ไม่ได้ส่งเนื่องจากรอหมุนหมายเลข แฟกซ์ที่บันทึกไว้เพื่อส่งในอนาคต และแฟกซ์ที่ไม่ได้พิมพ์หรือส่งต่อไปได้

1. บนแผงควบคุม กดปุ่ม การตั้งค่า 🔧

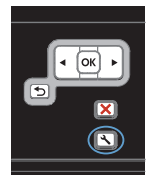

- 2. ใช้ปุ่มลูกศรเพื่อเลือกเมนู **บริการ** และกดปุ่ม OK
- ใช้ปุ่มลูกศรเพื่อเลือกเมนู บริการแฟกซ์ และกดปุ่ม OK
- ใช้ปุ่มลูกศรเพื่อเลือกตัวเลือก ล้างโทรสารที่บันทึกไว้ และกดปุ่ม OK
- 5. กดปุ่ม OK เพื่อยืนยันการลบ

## ดูหรือเปลี่ยนการตั้งค่าเครือข่าย

ใช้เว็บเซิร์ฟเวอร์ในตัวเพื่อดูหรือเปลี่ยนการกำหนดค่า IP

- พิมพ์หน้าการกำหนดค่า และค้นหา IP แอดเดรส
  - ถ้าคุณใช้ IPv4 IP แอดเดรสจะมีแต่ตัวเลขเท่านั้น ซึ่งมีรูปแบบดังนี้:

XXX.XXX.XXX.XXX

 ถ้าคุณใช้ IPv6 IP แอดเดรสจะประกอบด้วยทั้งอักขระและตัวเลขแบบเลขฐานสิบหก ซึ่งมีรูปแบบคล้าย ดังนี้:

xxxx::xxxx:xxxx:xxxx:xxxx

- ในการเปิด HP Embedded Web Server ให้ป้อน IP แอดเดรส (IPv4) ของเครื่องพิมพ์ลงในบรรทัด แอดเดรสของเว็บเบราเซอร์ สำหรับ IPv6 ให้ใช้ขั้นตอนที่กำหนดโดยเว็บเบราเซอร์เพื่อป้อน IPv6 แอดเดรส
- 3. คลิกแท็บ Networking (เครือข่าย) เพื่อดูข้อมูลเครือข่าย คุณสามารถเปลี่ยนการตั้งค่าได้ตามต้องการ

© 2010 Hewlett-Packard Development Company, L.P.

www.hp.com

Edition 1, 9/2010 หมายเลขชิ้นส่วน: CE538-90971

Windows ® เป็นเครื่องหมายการค้าจดทะเบียนในสหรัฐอเมริกาของ Microsoft Corporation

ห้ามทำการผลิตซ้ำ ดัดแปลงหรือแปลโดยไม่ได้รับอนุญาตอย่างเป็นลายลักษณ์อักษร ยกเว้นตามที่อนุญาตภายใต้กฎหมายลิขสิทธ

ข้อมูลที่ปรากฏในที่นี่อาจเปลี่ยนแปลงได้โดยไม่ต้องแจ้งให้ทราบล่วงหน้า

การรับประกันเพียงอย่างเดียวสำหรับผลิตภัณฑ์และบริการของ HP ปรากฏอยู่ในรายละเอียดการรับประกันที่แสดงไว้อย่างชัดแจ้งและมาพร้อมกับผลิตภัณฑ์และ บริการ และไม่มีข้อความอื่นใดที่จะถูกกล่าวอ้างว่าเป็นการรับประกันเพิ่มเติม HP จะไม่รับผิดต่อข้อผิดพลาดทางด้านเทคนิคหรือการแก้ไขหรือการละเว้นเนื้อหาใด

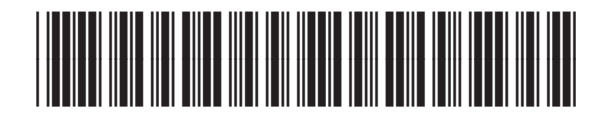

CE538-90971

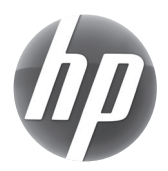